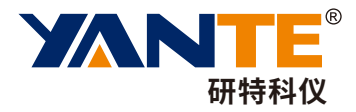

# YT-ACM 全自动色度仪

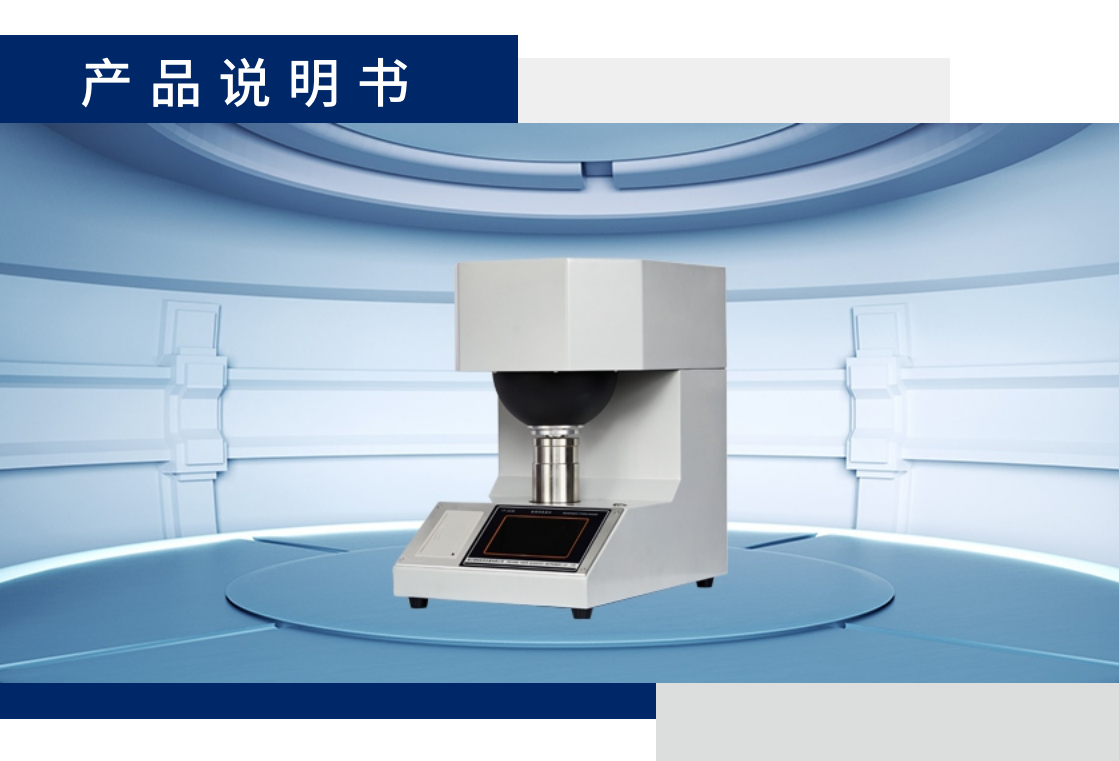

# 浙江研特科学仪器有限公司

ZHEJIANG YANTE SCIENTIFIC INSTRUMENT CO., LTD.

## 注意事项

- 仪器安装、使用前,请仔细阅读产品说明书。
- 不得用手直接触摸光学元器件,以免影响准确度。
- 仪器长时间停用后,应相应延长预热时间,以提高稳定性。
- 保持调零黑筒干净整洁,使用完后,建议倒置,避免内部进灰尘。
- 标准板使用完后,盖上盖子,避免磕碰划伤。
- 非专业人员,请勿拆卸或修理仪器。
- 仪器放置在清洁、干燥、无震动的场所,以免影响设备使用寿命和 精度。
- 开箱时发现仪器损坏或变形,请勿使用,尽快联系供应商。
- 清洁仪器,请使用干布擦拭,勿用酒精、汽油或其他有机溶剂擦拭, 以免损坏仪器表面涂层。
- 仪器进水,请立即切断电源,停止使用,以防触电。

#### 为了保证设备正常使用,请仔细阅读注意事项。

| 目 | 录 |
|---|---|
|---|---|

| 1  | 概述   | <u>.</u> | 1  |
|----|------|----------|----|
| 2  | 执行   | 标准       | 1  |
| 3  | 技术   | 参数       | 1  |
| 4  | 安装   | 词试       | 8  |
| 5  | 产品   | 」结构      | 8  |
| 6  | 操作   | 指南       | 12 |
|    | 6.1  | 操作流程图    | 12 |
|    | 6.2  | 设定       | 14 |
|    | 6.3  | 取平均次数    | 21 |
|    | 6.4  | 单次测试模式   | 21 |
|    | 6.5  | 多次测试模式   | 29 |
|    | 6.6  | 数据处理     |    |
|    | 6.7  | 用户设定     |    |
|    | 6.8  | 关机       |    |
| 7  | 故障   | i与修复     | 44 |
| 8  | 维护   | 与保养      | 45 |
| 9  | 成套   | 三        | 45 |
| 10 | ) 附录 | ¢        |    |

**XANTE**<sup>®</sup>

#### 1 概述

广泛应用于造纸、印刷、陶瓷、化工、纺织印染、建材、粮食、制盐 等行业,主要功能如下:

- 1.1 测量物体反射的颜色和色差。
- 1.2 测量 D65 亮度(蓝光白度 R457)以及荧光增白材料的荧光增白度。
- 1.3 测量 CIE 白度(W10 和偏色值 TW10)。
- 1.4 测量陶瓷白度。
- 1.5 测量建筑材料、非金属矿产品白度和纺织白度。
- 1.6 测量亨特系统 Lab 和亨特(Lab) 白度。
- 1.7 测量黄度。
- 1.8 测量试样的不透明度、透明度、光散射系数和光吸收系数。
- 1.9 测量油墨吸收值。

#### 2 执行标准

GB/T 7973、GB/T 7974、GB/T 7975、GB/T 8940.2、GB/T 1840、GB/T 13025、GB/T5950,GB/T 9338、GB/T 4739、GB/T 1543、GB/T 10339、 GB/T 12911、ISO 2470-2、ISO 2471

#### 3 技术参数

3.1 模拟 D<sub>65</sub>照明体照明。采用 CIE 1964 补充色度系统和 CIE 1976 (L\*a\*b\*) 色空间色差公式。

浙江研特科学仪器有限公司 V1.0

## **YANTE**<sup>®</sup>

3.2 采用 d/0 照明观测几何条件。漫射球直径 150mm,测试孔直径 30mm, 设有光吸收器,消除试样镜面反射光的影响。

3.3 示值精度: 色品坐标 0.0001, 其余 0.01。

3.4 测量值的稳定性: 预热后, 30min 内, ±5℃温度变化范围内, ≤0.1。

3.5 示值准确度: R457≤0.5、Ry≤1.0, 色品坐标≤0.01。

3.6 重复性误差: R<sub>457</sub>、R<sub>y</sub>和总色差≤0.05,色品坐标≤0.001。

3.7 试样尺寸:测试平面不小于Φ30mm,厚度不超过40mm。

3.8 电源: AC 100V-240V, 50/60Hz。

3.9 通信接口: USB 或 RS232。

3.10 工作环境:温度 5~35℃,相对湿度<85%。

3.11 尺寸和重量: 385×280×410 mm, 净重约 12.3kg。

3.12 测量术语的符号和公式

(1) 颜色(Colour)

红、绿、蓝三色漫反射因数:  $R_x$ 、 $R_y$ 和 $R_z$ 

刺激值: X<sub>10</sub>、Y<sub>10</sub>、Z<sub>10</sub>

 $\begin{cases} X_{10} = 0.76843R_x + 0.17985R_z \\ Y_{10} = R_y \\ Z_{10} = 1.07381R_z \end{cases}$ 

色品坐标: x<sub>10</sub>、 y<sub>10</sub>、 z<sub>10</sub>

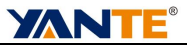

$$\begin{cases} x_{10} = \frac{X_{10}}{X_{10} + Y_{10} + Z_{10}} \\ y_{10} = \frac{Y_{10}}{X_{10} + Y_{10} + Z_{10}} \\ z_{10} = 1 - x_{10} - y_{10} \end{cases}$$

明度指数: L\*

色度指数:  $a^*$ 、 $b^*$ 

彩度:  $C_{ab}^*$ ,  $C_{ab}^* = \sqrt{a^{*^2} + b^{*^2}}$ 

色调角: 
$$h_{ab}^*$$
,  $h_{ab}^* = \tan^{-1} \frac{b^*}{a^*}$ 

亨特 Lab 色空间明度: *L* 亨特 Lab 色空间色度: *a*、*b* 

$$\begin{cases} L = 10\sqrt{Y_{10}} \\ a = 17.2 \frac{1.0547X_{10} - Y_{10}}{\sqrt{Y_{10}}} \\ b = 6.7 \frac{Y_{10} - 0.9318Z_{10}}{\sqrt{Y_{10}}} \end{cases}$$

主波长: $\lambda_d$ (单位:nm),负值为补色波长

兴奋纯度: Pe

浙江研特科学仪器有限公司

V1.0

## **XANTE**<sup>®</sup>

黄度: YI

$$YI = 100(R_x - R_z)/R_v$$

(2) 色差

明度差:  $\Delta L^*$ 

彩度差:  $\Delta C_{ab}^*$ 

色调差:  $\Delta H_{ab}^*$ 

总色差:  $\Delta E_{ab}^*$ 

$$\Delta E_{ab}^{*} = \sqrt{(\Delta L^{*})^{2} + (\Delta a^{*})^{2} + (\Delta b^{*})^{2}}$$
$$= \sqrt{(\Delta L^{*})^{2} + (\Delta C_{ab}^{*})^{2} + (\Delta H_{ab}^{*})^{2}}$$

荧光增白度: F

(4) 甘茨 (Ganz) 白度

CIE 白度: W<sub>10</sub>

 $W_{10} = Y_{10} + 800(0.3138 - x_{10}) + 1700(0.3310 - y_{10})$ 

偏色值: *T<sub>W<sub>1</sub></sub>* 

$$T_{W_{10}} = 900(0.3138 - x_{10}) - 650(0.3310 - y_{10})$$

适用以下条件:

浙江研特科学仪器有限公司

V1.0

### **YANTE**<sup>®</sup>

$$40 < W_{10} < (5Y_{10} - 280) -3 < T_{W_{10}} < 3$$

偏色值T<sub>Wo</sub>负值表示偏红,正值表示偏蓝绿。

(5) 陶瓷白度 W<sub>r</sub>

按 QB/T 1503-2011 标准规定用于日用陶瓷测量的偏青或偏黄白度 公式计算的白度:

$$W_T = Y_{10} - 250(x_{10} - x_n) + 3(y_{10} - y_n)$$

(当135° < h<sup>\*</sup><sub>ab</sub> < 315° 时为青白)

 $W_T = Y_{10} + 818(x_{10} - x_n) - 1365(y_{10} - y_n)$ 

(当 $h_{ab}^*$  ≤135°或 $h_{ab}^*$  ≥315°时为黄白)

式中:  $x_n = 0.3138$ ;  $y_n = 0.3310$ 

(6) 建材和非金属矿产品的白度: W,

$$W_J = Y_{10} + 400x_{10} - 1000y_{10} + 205.5$$

(7) 亨特白度 W<sub>H</sub>

公式1(默认): 
$$W_H = 100 - \sqrt{(100 - L)^2 + a^2 + b^2}$$
  
公式2(可选):  $W_H = L - 3b$ 

浙江研特科学仪器有限公司 5 V1.0 (8) 不透明度: OP

$$OP = 100 \frac{R_0}{R_\infty}$$

式中: R<sub>0</sub>——黑背衬一张试样,漫反射因数 R<sub>y</sub>测定值

 $R_{\infty}$ ——多层试样(不透明) $R_y$ 测定值

(9) 透明度: T

$$T = 100 \bullet \left[ (R_y - R_0) \bullet (\frac{1}{R_w} - R0) \right]^{\frac{1}{2}}$$

式中: R<sub>y</sub>-以 R<sub>y</sub>=84±1 白板为背衬,一层试样 R<sub>y</sub>测定值 Rw-设备设置的背衬白板的 Ry 值

(10) 光散射系数 S, 光吸收系数 A

$$S = \frac{1000R_{\infty}}{g(1-R_{\infty}^{2})} \bullet Ln \frac{R_{\infty}(1-R_{0}R_{\infty})}{R_{\infty}-R_{0}}, \quad (m^{2}/kg)$$

$$A = \frac{500(1 - R_{\infty})^2}{g(1 - R_{\infty}^2)} \bullet Ln \frac{R_{\infty}(1 - R_0 R_{\infty})}{R_{\infty} - R_0}, \quad (m^2 / kg)$$

式中: g——试样定量 ( $g/m^2$ )

(1) 油墨吸收值: I

$$I = 100 \frac{(R - R')}{R} + c$$

6

浙江研特科学仪器有限公司

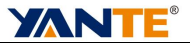

## 式中: R——涂油墨之前试样 Ry测定值

R′ ——擦油墨后试样 R<sub>y</sub>测定值(原试样背衬)

c——油墨系数

仪器显示和打印符号说明:

| 符号   | 说明         | 符号    | 说明      |
|------|------------|-------|---------|
| R457 | D65 亮度(白度) | hab   | 颜色的色调角  |
| Rx   | 漫反射因数      | YI    | 黄度      |
| Ry   | 漫反射因数      | W10   | CIE 白度  |
| Rz   | 漫反射因数      | TW10  | CIE 偏色值 |
| F    | 荧光增白度      | WT    | 陶瓷白度    |
| Т    | 透明度        | WS    | 纺织白度    |
| OP   | 不透明度       | WH    | 亨特白度    |
| S    | 光散射系数      | LH    | 亨特明度    |
| A    | 光吸收系数      | aH    | 亨特色彩指数  |
| Ι    | 油墨吸收值      | bH    | 亨特色彩指数  |
| X    | 三刺激值       | Dx    | X 光密度   |
| Y    | 三刺激值       | Dy    | Y 光密度   |
| Z    | 三刺激值       | Dz    | Z 光密度   |
| х    | 色品坐标       | DE*ab | 总色差     |
| У    | 色品坐标       | DL*   | 明度差     |
| L*   | 米制明度       | Da*   | 色品 a 差  |
| u*   | 米制色品       | Db*   | 色品 b 差  |
| ٧*   | 米制色品       | DC*ab | 彩度差     |

浙江研特科学仪器有限公司

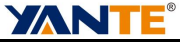

| S*uv | 颜色的饱和度 | DH*ab | 色调差       |
|------|--------|-------|-----------|
| C*uv | 颜色的彩度  | λd    | 主波长       |
| huv  | 颜色的色调角 | Pe    | 兴奋纯度      |
| a*   | 米制色品   | WJ    | 建材白度      |
| b*   | 米制色品   | D457  | 光密度(铅芯浓度) |
| C*ab | 颜色的彩度  |       |           |

#### 4 安装调试

仪器应安放在稳固的水平台面上,防止震动,避免强光照射、灰尘和 溅水。仪器使用电源为 AC100V~240V,50/60Hz,电源应可靠接地,不符 合要求的场合请用交流稳压器。仪器用毕应关电源开关,加罩防护,以保 持干净。

#### 5 产品结构

#### 5.1 外观组成

仪器为机电一体化结构,整体美观牢固。背面下方有插座(内有保险
丝2A)和电源开关,插座接地端(接仪器外壳)应可靠接地。上部是仪器主体部分,内装测量光电部件,漫射球下面是测量孔,下方装有试样托和压紧器,把试样放到试样托上,压紧在测量孔下面。拉板上装有紫外截止滤光片;拧左侧面拉板旁边的调节螺钉,可以调节照明的紫外辐射(uv)分量;在测量荧光增白度时,拉出拉板,可以消除照明的紫外辐射。光源 卤钨灯装在后面遮光罩内,灯丝高度应与聚光镜中心平齐。附有黑筒和工浙江研特科学仪器有限公司

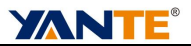

作标准板,用来调校仪器。

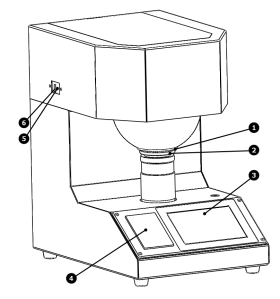

①测量孔 ②试样托 ③触摸屏 ④打印机 ⑤荧光调节螺钉 ⑥拉板● 采用最新电子技术, CPU 为 32 位 ARM 处理器, 计算更快更精准。

- 采用 5 寸 TFT 彩色液晶触摸屏,操作简单方便。
- 采用进口微电机,全自动化设计,真正实现一键测试功能。
- 采用高速的热敏微型打印机,可打印所需的数据,噪音极小。

#### 5.2 待机界面

| F-ACM 全I | 自动色度仪 |    | 检  | 測编号: 🖊 | - i - |  |  |
|----------|-------|----|----|--------|-------|--|--|
| No.      | R457  | Rx | Ry | Rz     | H H   |  |  |
|          |       |    |    |        | (B)   |  |  |
|          |       |    |    |        | (ĝ)   |  |  |
|          |       |    |    |        | lò    |  |  |
| _        |       |    |    |        | F⊳    |  |  |
|          |       |    |    |        | W Þ   |  |  |
|          |       |    |    |        | Fn⊳   |  |  |

图 5.1

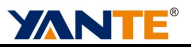

①检测编号,点击输入,用于上传检测数据的识别。

#### 5.3 按键说明:

| 键符号      | 功能               |                                 |                        |  |  |  |  |
|----------|------------------|---------------------------------|------------------------|--|--|--|--|
|          | 调零               | 推进                              | 左侧拉板,试样托放黑筒。           |  |  |  |  |
| <u>5</u> | 校准               | 推进                              | 左侧拉板,试样托放标准板。          |  |  |  |  |
| 203      | 参数设定             | 参考                              | 样、色度数据选项、荧光因数等参数设定     |  |  |  |  |
|          | 用户设定             | 平均                              | 次数、通讯、屏幕亮度、语言、日期等设定。   |  |  |  |  |
|          | Ē                | 删除:                             | 选择项                    |  |  |  |  |
|          |                  | 清除                              | 全部测试数据                 |  |  |  |  |
|          | <u>.1</u>        | 统计                              | 统计已测试数据,大于等于3次统计有效。    |  |  |  |  |
|          | -<br>D<br>J<br>J | 打印选择项                           |                        |  |  |  |  |
|          | )<br>L           | 打印统计报告                          |                        |  |  |  |  |
|          | → REF            | 将选择项的数据传递到当前参考样,方便快速色差<br>比对测试。 |                        |  |  |  |  |
| Ĺ⊕       | 新建测试, 治          | 没有测i                            | 式数据时第一行自动新建。           |  |  |  |  |
| W Þ      | D65 亮度(白         | 日度 R4                           | 57)测试。                 |  |  |  |  |
| F⊳       | 测试荧光白度           | 复,测i                            | 式之前须测 R457,然后拉出拉板,按此键。 |  |  |  |  |
|          | 透明度              |                                 | 测试透明度                  |  |  |  |  |
|          | 不透明度             |                                 | 测试不透明度                 |  |  |  |  |
| Fn⊳      | 光散射吸收系           | 系数                              | 测试光散射、吸收系数             |  |  |  |  |
|          | 油墨吸收值            |                                 | 测试油墨吸收值                |  |  |  |  |
| I I      | 色度选项超过           | 过 5 项E                          | 时,此键用于前后翻页,查看数据        |  |  |  |  |

#### 5.4 标准器及其量值

标准器按用途分为传递标准和工作标准两种,一般,标准器标定漫反 射因数 R<sub>x</sub>、R<sub>y</sub>、R<sub>z</sub>和 R<sub>457</sub>量值(%)。如果标定了三刺激值 X<sub>10</sub>、Y<sub>10</sub>、Z<sub>10</sub>,可 依下式计算 R<sub>y</sub>、R<sub>y</sub>、R<sub>z</sub>值:

**YANTE**°

 $R_x = 1.301355 X_{10} - 0.217961 Z_{10}$ 

 $Y_{10} = R_{y}$ 

R<sub>z</sub>=0. 931263Z<sub>10</sub>

荧光增白标准器应该标有漫反射因数 R<sub>457</sub>和荧光增白度 F 量值,以便 依 6.2.4 调节照明紫外辐射分量并计算荧光因数 u 值。

5.4.1 传递标准

传递标准用来向工作标准传递量值。传递标准应具有均匀平整的漫反 射工作表面。常用的传递标准材料有:硫酸钡或氧化镁粉末,白陶瓷,荧 光增白塑料或无荧光白色塑料,荧光增白纸或无荧光白纸,等等。一般, 传递标准的性状与被测试样接近,测量这种试样的误差就小,因此,用户 尽量选用与被测试样相同或相近的材料,依计量系统要求,定期送上级计 量部门标定量值。

5.4.2 工作标准

工作标准用在日常工作时调整仪器。本仪器提供三块白板作为工作标准,其中1号和2号为无荧光标准板,3号为荧光增白标准板。1号工作板用于日常校准仪器。2号作为校对板,注意细心保存,必要时用来校对1 浙江研特科学仪器有限公司 11 V1.0

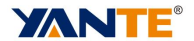

号板量值,校正方法是:用2号工作板调准仪器,然后测定1号工作板 R<sub>x</sub>、R<sub>y</sub>、R<sub>2</sub>和 R<sub>457</sub>值(参照 6.2.1)。3号板用来调节照明的紫外辐射分量, 并设定荧光因数(参照 6.2.4)。

5.4.3 量值传递

工作标准板长期使用可能变化,应定期用传递标准传递量值,重新标定;开机预热调零后,先用无荧光传递标准调准,再用含荧光的传递标准(参照 6.2.1、6.2.4)调好仪器并设定好荧光因数 u。接着测量工作标准板,标定 R<sub>x</sub>、R<sub>y</sub>、R<sub>z</sub>和 R<sub>457</sub>量值,荧光工作板应标定 R<sub>457</sub>及荧光白度值 F。

#### 6 操作指南

按【设定】键进入下面菜单:

本仪器 荧光因数=\_\_\_\_; 荧光修正=\_\_\_\_。

注意:除了测荧光白度 F 时需要拉出拉板,其它所有操作都必须推进 拉板到底。

#### 6.1 操作流程图

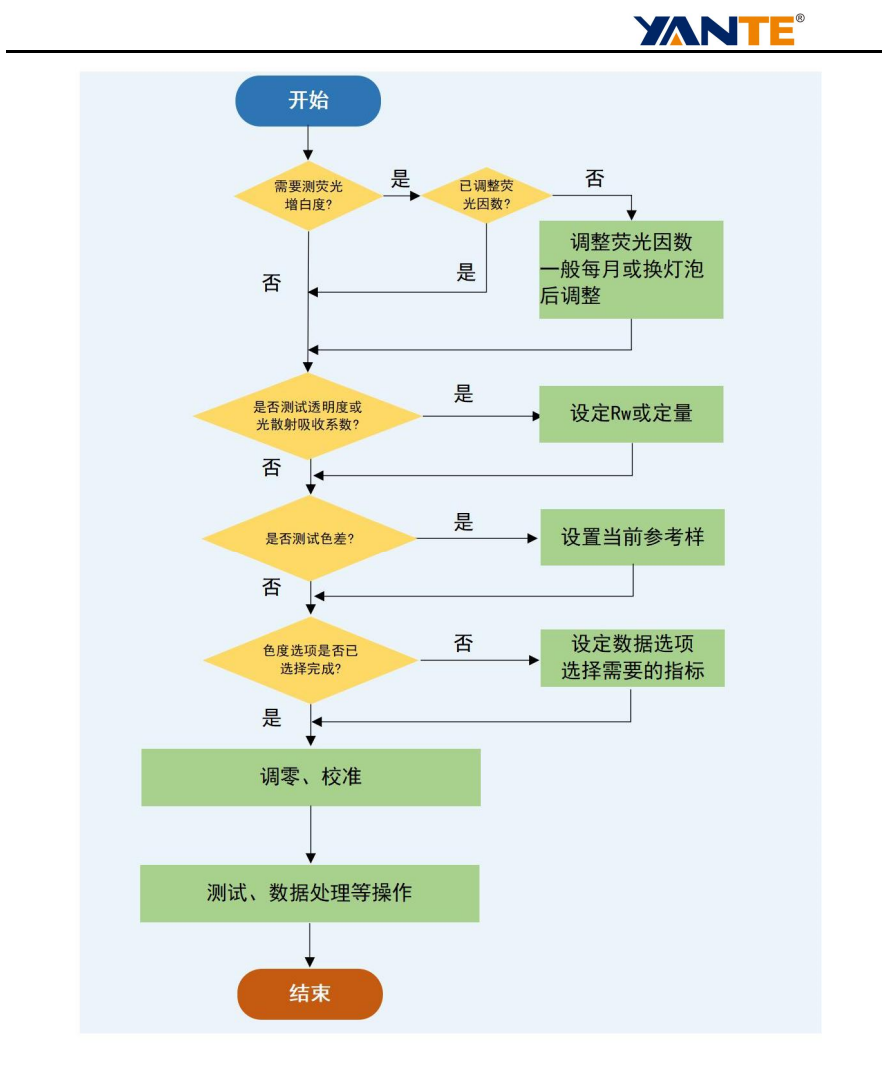

6.1.1 电源插座接地端应可靠接地。

6.1.2 打开仪器后面的电源开关,触摸显示屏进行自检,可按【退出】键直接进入待机界面。

6.1.3 仪器使用前应预热 2-5 分钟。

#### 6.2 设定

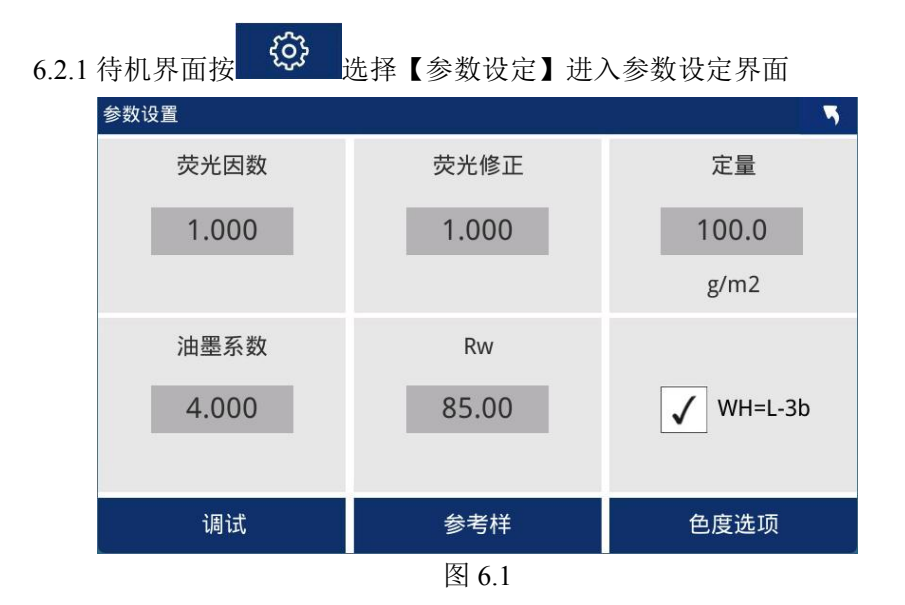

**YANTE**<sup>®</sup>

**荧光因数和荧光修正数出厂时调教完成,非专业人员请勿修改**(修改 步骤详见 6.2.7、6.2.8)。定量在计算光散射系数和光吸收系数时使用, Rw 在计算透明度时使用(为白色底衬的测试值);油墨系数在计算油墨 吸收值时使用;WH选项在 3.12 中有说明,未打勾按默认公式计算。 6.2.2 调试

按上图【调试】键进入调试页面,用于出厂调试,和用户观察信号是 否正常。点击【R457】、【Rx】、【Ry】、【Rz】切换光通道,查看每 一路的测量和参考信号。点击【开灯】或【关灯】可查看关灯状态和开灯 状态的信号大小。在放置1号工作白板并开灯状态,每一通道的电压在 0.5~2V范围适宜。修改放大倍数后,电压会立刻改变,未按算键,退出 浙江研特科学仪器有限公司 14 V1.0

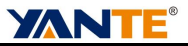

后恢复原来的放大倍数,若要保存按 2 键进行保存(密码 3215)。

| 调试 | 式  |      |        |        |        |     |
|----|----|------|--------|--------|--------|-----|
|    |    | 放大倍数 | 2      |        |        |     |
|    |    |      | 测量(∀)  | 参考(V)  | 比值     | 测试值 |
|    | 开灯 | R457 | 0.9657 | 0.9115 | 1.0594 |     |
|    | 校准 | Rx   |        |        |        |     |
|    | 调零 | Ry   |        |        |        |     |
|    | 测试 | Rz   |        |        |        |     |

图 6.2

6.2.3 参考样

在做色差测试时必须要有参考样,否则无法做色差试验。在设定界面 按【参考样】进入参考样设定界面

| 参考 | 样设定   |       |       |        | 5      |
|----|-------|-------|-------|--------|--------|
|    | Rx    | Ry    | Rz    | 计算参考样  | 当前参考样  |
| 1  | 80.99 | 80.93 | 80.65 | Rx 80  | .99    |
| 2  | 8.73  | 8.47  | 1.00  | Ry 80  | .93 10 |
| 3  | 69.00 | 71.00 | 72.00 | Rz 80. | .65    |
| 4  | 81.04 | 80.97 | 80.62 |        |        |
| 5  | 80.00 | 80.00 | 80.00 |        |        |
| 6  | 80.00 | 80.00 | 80.00 |        |        |
| 7  | 80.00 | 80.00 | 80.00 |        |        |
| 8  | 80.00 | 80.00 | 80.00 |        |        |
| 9  | 80.00 | 80.00 | 80.00 |        |        |
| 10 | 80.00 | 80.00 | 80.00 |        |        |

图 6.3

参考样总共 10 组,输入方式:选择列表的一行,按 2 键输入数据;或在试样托上放参考样,按 键,测量输入。

10 当前参考样是做色差比对的样,对应列表中的数据。 6.2.4 色度数据选项:选择需要显示和打印的色度数据

在设定界面按【色度洗项】进入色度洗项界面

色度选项 5 已选项 备选项  $\ll$ 1 R457 1 F Т 2 Rx 2 3 Ry 3 OP < 4 Rz 4 S 5 A 6 I 7 Х 8 Υ 9  $\gg$ Ζ  $\forall$ 10 х

图 6.4

用户根据自己的需求选择相应的数据。

按键说明:

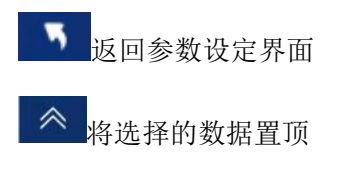

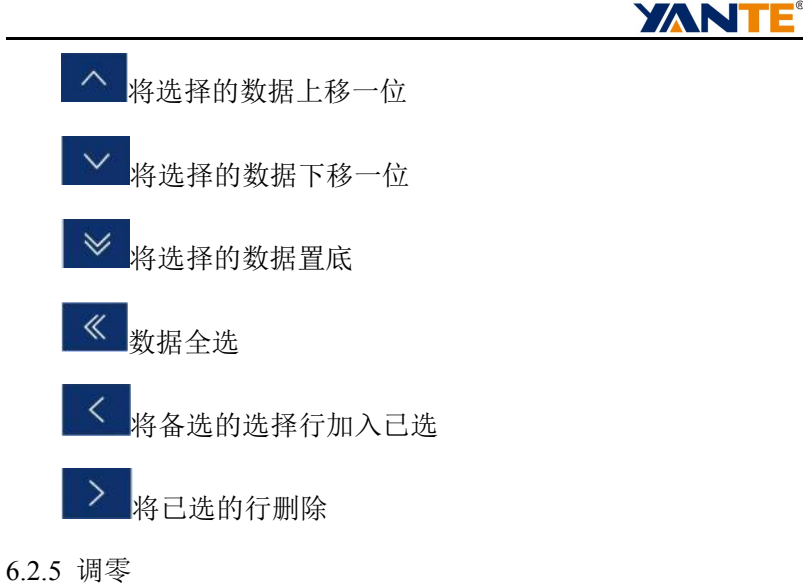

推进拉板,试样托上放置黑筒,在待测界面,按 <sup>③</sup> 键,弹出下图菜 单,点击【调零】菜单:

| YT-ACM 全自动色度仪 |      |    | 检测编号: |    |      |    | <u></u>  |
|---------------|------|----|-------|----|------|----|----------|
| No.           | R457 | Rx | Ry    | Rz |      | K  | M        |
|               |      |    |       |    |      | Ą  | <u>}</u> |
|               |      |    |       |    | 调零   |    | ۆز<br>د  |
|               |      |    |       |    | 校准   |    | ÷        |
|               | -    |    |       |    | 参数设定 |    |          |
|               |      |    |       |    | 用户设定 | W  |          |
|               |      |    |       |    |      | Fn |          |

17

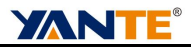

显示调零界面:

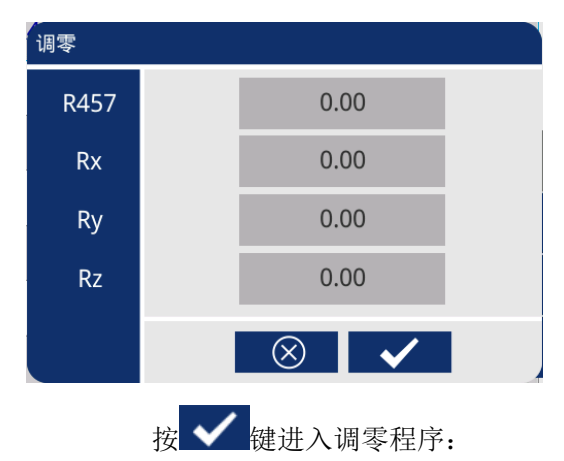

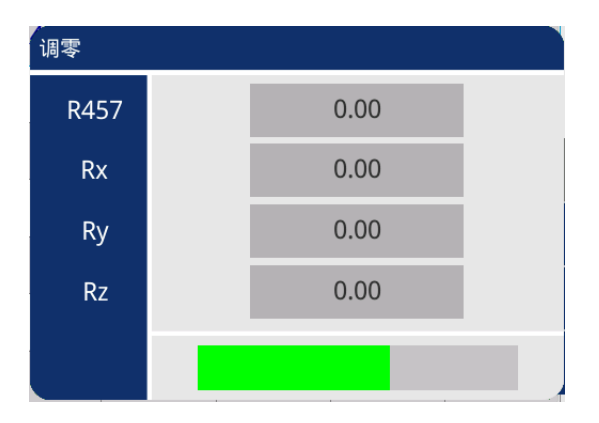

等待调零结束。

6.2.6 校准

推进拉板,试样托上放置1号标准板,在待测界面,按 弹出图 6.5 菜单,点击【校准】菜单:

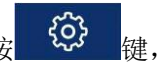

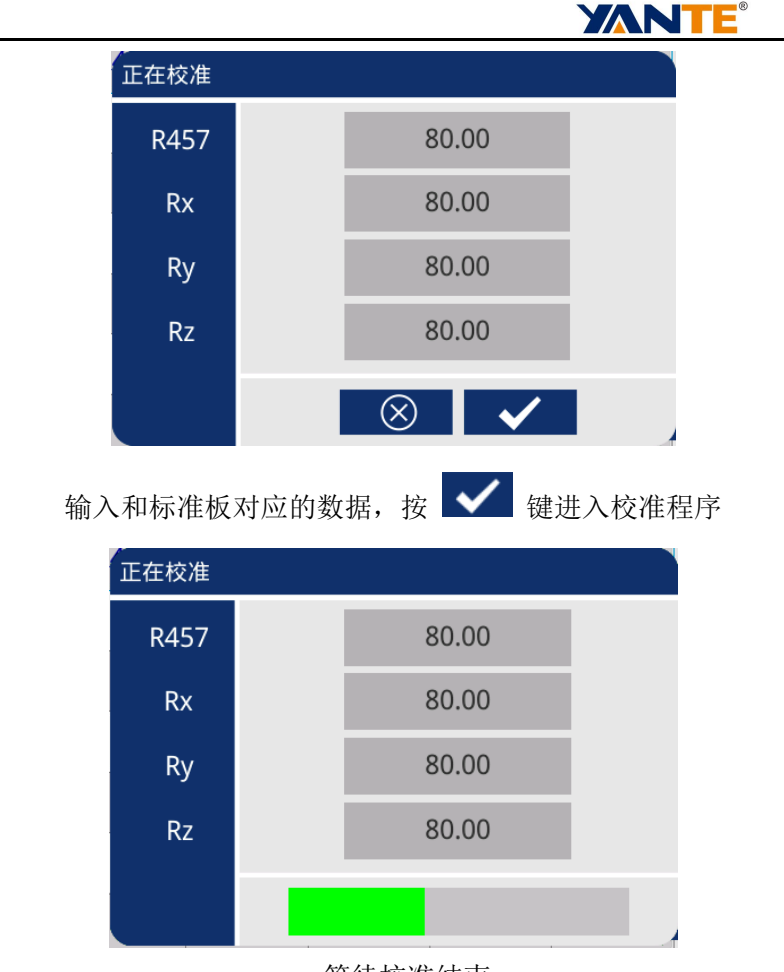

等待校准结束。

6.2.7 设定荧光因数 U 值

如需测量荧光增白试样的荧光增白度,还应预先设定荧光因数 U 值。推进拉板,调好照明紫外分量后,试样托上放 3 号工作标准板(标 有白度 R<sub>457</sub>和荧光增白度 F 数值)。按 ▷ 键,测定值应等于 R<sub>457</sub> 浙江研特科学仪器有限公司 19 V1.0

**YANTE**<sup>®</sup>

标准值;接着拉出拉板,按F键,得F值。继续按 ₩ ▷ 键,显示 R457 实际是 $r_{457}$ ;计算 $U = \frac{F}{R_{457} - F_{457} - F_A}$ ,荧光白度修正值 FA 出

厂时已设定。

见图 6.1 界面,输入荧光因数;

#### 调节照明紫外辐射分量 (一般隔1个月,调节1次)

如需测量荧光增白试样的 R457 白度,应放上 3 号工作板,推进拉板,

按 ▶ ▶ 键,显示数应该接近 3 号板的 R<sub>457</sub>标准值(以相差不超过 0.3 为好)。若显示数小于标准值,可用一字头小螺丝刀顺时针方向转动拉板 旁边的调节螺钉(反之,若大于标准值,应逆时针方向转动调节螺钉),

<u>再推进拉板到底</u>(螺钉调节后拉板有可能不到底),再按 ♥ ▷ 键。然 后按 6.2.5 调零、6.2.6 校准。如此调节,直到显示数等于 3 号板 R<sub>457</sub>标准 值为止,取下 3 号板。

6.2.8 设定荧光修正值 FA: (出厂时已设置,用户一般不需要修改)

将标准纸样的 3 号纸样(不含荧光增白剂)或 80 度左右的陶瓷白板 (1 号标准板也可以)放置在试样托上,推进拉板,按 ₩ ▷ 键,得到 R457,再拉出拉板得到 r457(显示 R457 实际是 r457),两者相差不超 过 0.05,则设为 0,否则设为 FA=R457-r457。

见图 6.1 界面,输入 FA 计算值,可以有正负符号。<br/>浙江研特科学仪器有限公司 20 V1.0

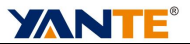

#### 6.3 取平均次数

见图 6.5,点击【用户设定】菜单。 <sub>用户设定</sub>

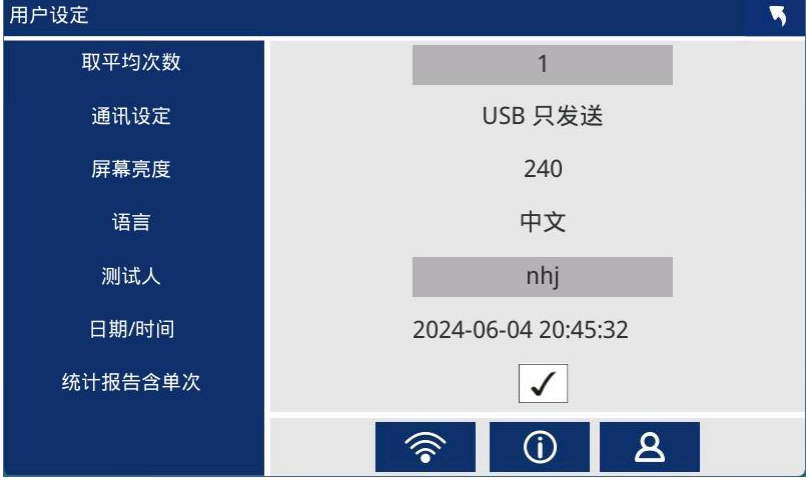

图 6.6

**取平均次数**:当设置大于1时,测试时会弹出多次测试模式的界面,以便 于取多次的均值。

统计报告含单次:此项选中时,打印统计报告时将打印单次数据。

#### 6.4 单次测试模式(取平均次数为1)

6.4.1 白度和色度测量

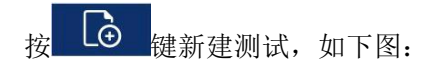

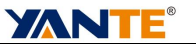

| YT-ACM 全目 | 自动色度仪 |    | 检济 |    | • | ] <b>≈</b> |     |
|-----------|-------|----|----|----|---|------------|-----|
| No.       | R457  | Rx | Ry | Rz | F | I          | < > |
| 1         |       |    |    |    |   |            | Ð   |
|           |       |    |    |    |   |            | ŝ   |
|           |       |    |    |    |   |            | Ð   |
|           |       |    |    |    |   |            | F Þ |
|           |       |    |    |    |   |            | W Þ |
|           |       |    |    |    |   |            | Fn⊳ |

图 6.7

行号增加1行,数据为空白,等待测试填充。

推进拉板,将需要测试的试样放置在试样托上(**如是纸样需叠成不透** 

明),按面板上的金属按钮,仪器进入测试状态:

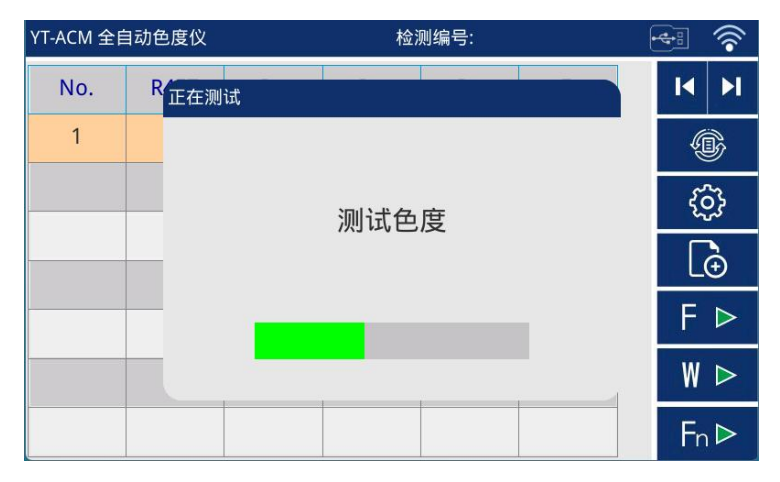

等待测试完成,立即显示色度(根据色度选项)和白度数据。

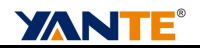

| YT-ACM 全自动色度仪 |       |       | 检测    | * *   |   |     |
|---------------|-------|-------|-------|-------|---|-----|
| No.           | R457  | Rx    | Ry    | Rz    | F | I I |
| 1             | 80.00 | 79.99 | 79.97 | 80.00 |   | Ŵ   |
|               |       |       |       |       |   | ණ   |
|               |       |       |       |       |   | Ð   |
|               |       |       |       |       |   | F⊳  |
|               |       |       |       |       |   | W Þ |
|               |       |       |       |       |   | Fn⊳ |

6.4.2 D65 亮度(R457 白度)测量

推进拉板,如果用户不需要测量色度,可直接按 ₩ ▷ 键进行白度 测试,优点是节约测试时间。

6.4.3 荧光增白度测量

首先需已经测试 R457 白度值(做过 6.4.1 或 6.4.2 后),拉出拉板后,

按 **F** ▶ 键。显示荧光增白度 F。

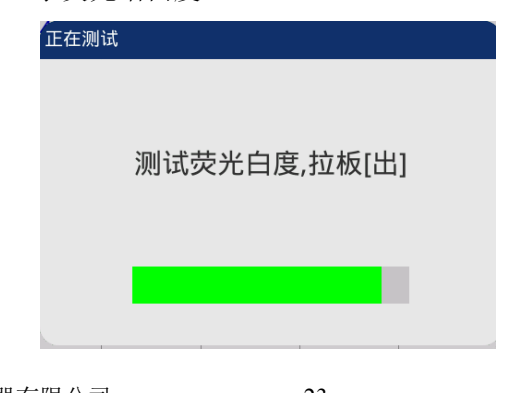

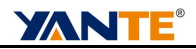

| YT-ACM 全 | 自动色度仪 |       | 检济    |       | r    |      |
|----------|-------|-------|-------|-------|------|------|
| No.      | R457  | Rx    | Ry    | Rz    | F    | I4 M |
| 1        | 80.00 | 79.99 | 79.97 | 80.00 | 0.29 | Ð    |
|          |       |       |       |       |      | ණ    |
|          |       |       |       |       |      | Ð    |
|          |       |       |       |       |      | F⊳   |
|          |       |       |       |       |      | W Þ  |
|          |       |       |       |       |      | Fn⊳  |

#### 6.4.4 不透明度测量 OP

| YT-ACM 全自动色度仪 |       | 检测编号: |       |       |      |       | 6  | <b>€</b> ₽ | ি        |
|---------------|-------|-------|-------|-------|------|-------|----|------------|----------|
| No.           | R457  | Rx    | Ry    | Rz    |      | F     |    | M          | ы        |
| 1             | 80.00 | 79.99 | 79.97 | 80.00 |      | 0.29  |    | (          | ß        |
|               |       |       |       |       |      |       |    | Ę          | <u>}</u> |
|               |       |       |       |       | 透明度  |       |    |            | Ð        |
|               |       |       |       |       | 不透明度 |       |    | F          |          |
|               |       |       |       |       | 光散身  | 肘吸收系数 | 夊  | W          |          |
|               |       |       |       | 油墨吸收值 |      |       | Fn |            |          |

#### 图 6.8

推进拉板,按 Fn ▷ 键,见图 6.8 点击【不透明度】菜单:

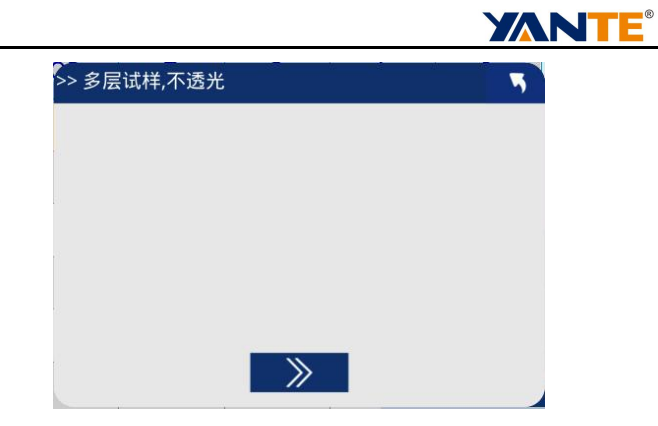

放多层纸按【》】键,测试完 R∞见下图:

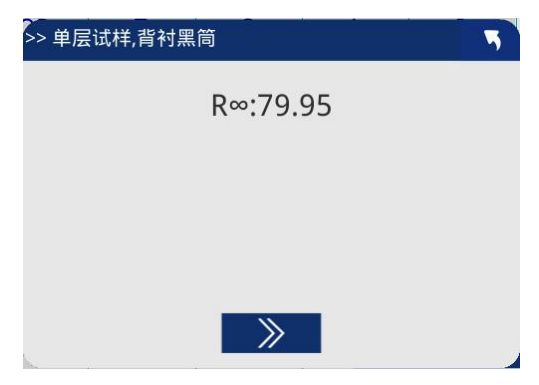

单层衬黑筒按【》】键,即测得不透明度 OP。

| >> 单层试 | 样,背衬黑筒    | 5 |
|--------|-----------|---|
|        | R∞:79.95  |   |
|        | R0: 62.58 |   |
|        | OP: 78.3  |   |
|        |           |   |

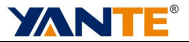

6.4.5 透明度测量 T

测量前,测试所需 R84 白板的 Ry 值,并记录在【参数设置】的 Rw 中。 推进拉板,点击【透明度】键:

| 5 |
|---|
|   |
|   |
|   |
|   |
|   |
|   |
|   |

单层纸衬 R84 白板按【》】键:

| >> 单层试样, | 5         |  |
|----------|-----------|--|
|          | R84:79.98 |  |
|          |           |  |
|          |           |  |
|          |           |  |
|          | >>        |  |

然后单层纸衬黑筒按【》】键,即测得透明度 T。

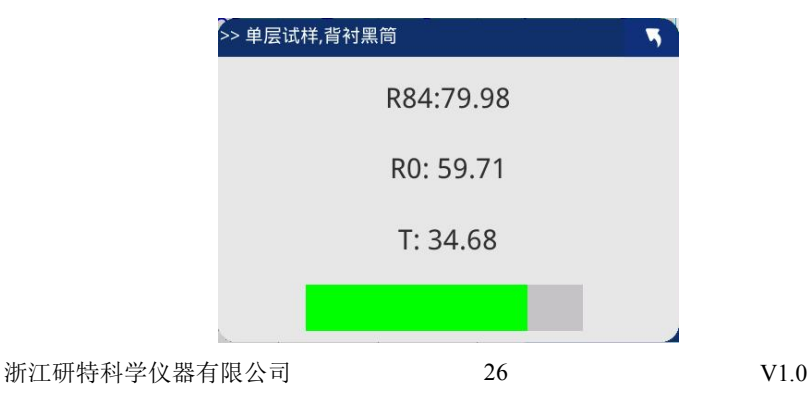

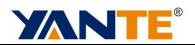

6.4.6 光散射系数、光吸收系数测量(S、A)

推进拉板,点击【光散射吸收系数】菜单:

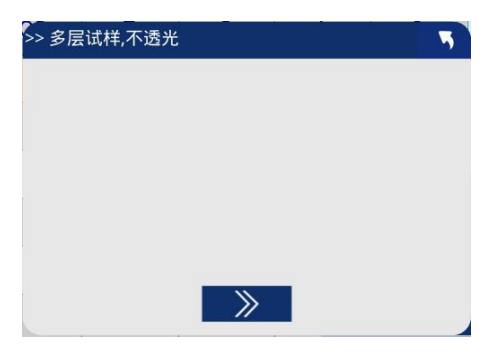

首先放多层纸按【R∞】键:

| >> 单层试样,                   | 背衬黒筒                 | • |
|----------------------------|----------------------|---|
|                            | R∞:79. <b>77</b>     |   |
|                            |                      |   |
|                            |                      |   |
|                            |                      |   |
|                            | >                    |   |
| 然后单层衬黑筒按[【R <sub>0</sub> 】 | ,即测得 S、A。            | - |
| >> 单层试样,                   | 背衬黑筒                 | 5 |
|                            | R∞:79.77             |   |
|                            | PO: 74 69            |   |
|                            | KU. 74.00            |   |
| 9                          | 5: 40.4889 A: 1.0388 |   |
|                            |                      |   |
|                            |                      |   |

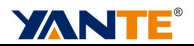

6.4.7 油墨吸收值测量

推进拉板,点击【油墨吸收值】菜单:

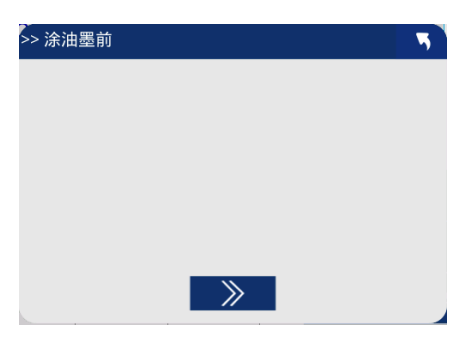

首先将未涂油墨的纸放试样托上,按【》】键:

| >> 涂油墨后 |         | 5 |
|---------|---------|---|
|         | R:79.94 |   |
|         |         |   |
|         |         |   |
|         | >       |   |

将涂油墨后的纸按【》】键,即得 I 油墨吸收值。

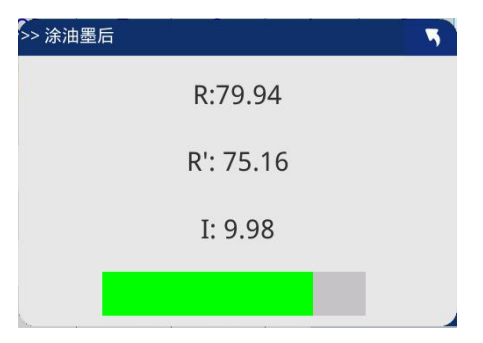

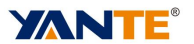

#### 6.5 多次测试模式(取平均次数大于1)

设置,用户设置,取平均次数,输入数字大于1,见图6.9。

6.5.1 白度和色度测量

按 键新建测试,如图 6.7 行号增加 1 行,数据为空白,等待测试填充。

推进拉板,将需要测试的试样放置在试样托上(如是纸样需叠成不透明),按面板上的金属按钮,仪器进入多次待测状态:

| 测试色度 |      |    |       |    | ٦            |
|------|------|----|-------|----|--------------|
|      | R457 | Rx | Ry    | Rz |              |
|      |      |    |       |    |              |
|      |      |    |       |    |              |
|      |      |    |       |    |              |
| -    |      |    |       |    |              |
|      |      |    |       |    |              |
|      |      | -  | ~~~~~ |    |              |
|      |      | Ш  | ))    |    | $\checkmark$ |

点击【》】键或金属测试键,测试完一次增加一行。

|   | DAEZ  | Dv    | Dv    | Da    |  |
|---|-------|-------|-------|-------|--|
|   | K457  | KX    | ку    | RZ    |  |
| 1 | 79.94 | 79.87 | 79.88 | 79.94 |  |
|   |       |       |       |       |  |
|   |       |       |       |       |  |
|   |       |       |       |       |  |
|   |       |       |       |       |  |
|   |       |       |       |       |  |
|   |       |       |       |       |  |
|   |       |       |       |       |  |
|   |       |       |       |       |  |

均次数自动取平均值,或按✓键提前结束并取得平均值。平均值存入测 试数据表,见下图:

| YT-ACM 全 | 自动色度仪 | 检测编号: |       |                                       |   |          | ই |
|----------|-------|-------|-------|---------------------------------------|---|----------|---|
| No.      | R457  | Rx    | Ry    | Rz                                    | F | I        | M |
| 1        | 79.94 | 79.87 | 79.88 | 79.94                                 |   | <u>(</u> | Ż |
|          |       |       |       | · · · · · · · · · · · · · · · · · · · |   | <u></u>  | ł |
|          |       |       |       |                                       |   | [€       | ) |
|          |       |       |       |                                       |   | F        | > |
|          |       |       |       |                                       |   | W        | > |
|          |       |       |       |                                       |   | Fn       | > |

6.5.2 D65 亮度(R457 白度)测量

推进拉板,如果用户不需要测量色度,可直接按 ₩ ▷ 键进入白度多次 测试界面:

浙江研特科学仪器有限公司

V1.0

| 测试蓝光白度,拉板 | [进] |  |
|-----------|-----|--|
|           |     |  |
|           |     |  |
|           |     |  |
|           |     |  |
|           |     |  |
|           |     |  |
|           |     |  |
|           |     |  |
|           |     |  |
|           |     |  |

点击【》】键或金属测试键,测试完一次增加一行。

| 测试蓝光白度,拉板[进]   |     |       |        | 5            |    |
|----------------|-----|-------|--------|--------------|----|
|                | 1   | 79.99 |        |              |    |
|                |     |       |        |              |    |
|                |     |       |        |              |    |
|                |     |       |        |              |    |
|                |     |       |        |              |    |
|                |     |       |        |              |    |
|                |     |       |        |              |    |
|                | 贏   | >     |        | $\checkmark$ |    |
|                |     |       |        |              |    |
| <b>前</b> 键可删除选 | 中行, | 按【》】  | 键继续测试, | 直到到达设定       | 目的 |

均次数自动取平均值,或按✔键提前结束并取得平均值。平均值存入测试数据表,见下图:

| /T-ACM 全目 | 自动色度仪 |    | 检测 | 编号: |   | * *       |
|-----------|-------|----|----|-----|---|-----------|
| No.       | R457  | Rx | Ry | Rz  | F | I I       |
| 1         | 79.99 |    |    |     |   | (B)       |
|           |       |    |    |     |   | <u>ين</u> |
|           |       |    |    |     |   | €         |
|           |       |    |    |     |   | F⊳        |
|           |       |    |    |     |   | W Þ       |
|           |       |    |    |     |   | Fn⊳       |

#### 6.5.3 荧光增白度测量

首先需已经测试 R457 白度值(做过 6.4.1 或 6.4.2 后),拉出拉板后,

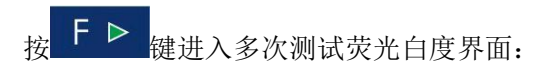

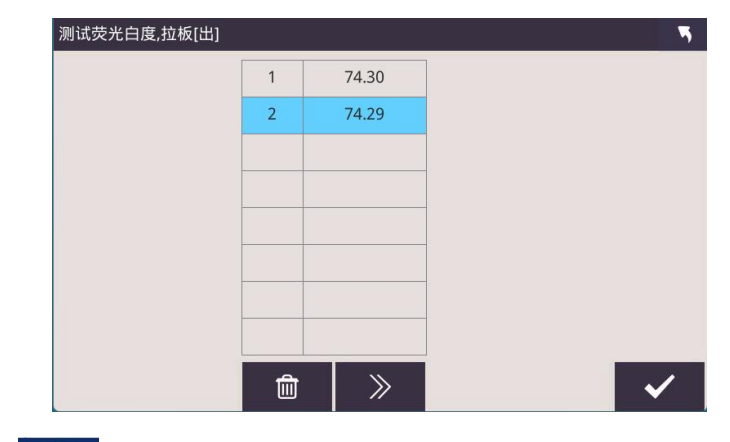

按 键可删除选中行,按【》】键继续测试,直到到达设定的平

均次数自动取平均值,或按<mark>✓</mark>键提前结束并取得平均值。平均值存入测 试数据表,见下图:

|          |       |    |    |      | 2    |           |
|----------|-------|----|----|------|------|-----------|
| 「-ACM 全目 | 自动色度仪 |    | 检  | 测编号: |      | * ?       |
| No.      | R457  | Rx | Ry | Rz   | F    | I∢ ►I     |
| 1        | 79.99 |    |    |      | 5.64 | 1         |
|          |       |    |    |      |      | <u>نې</u> |
|          |       |    |    |      |      | [         |
|          |       |    |    |      |      | F ⊳       |
|          |       |    |    |      |      | W Þ       |
|          |       |    |    |      |      | Fn⊳       |

6.5.4 不透明度测量 OP

推进拉板,按 Fn ▷ 键,见图 6.8 点击【不透明度】菜单,进入不 透明度多次测试界面:

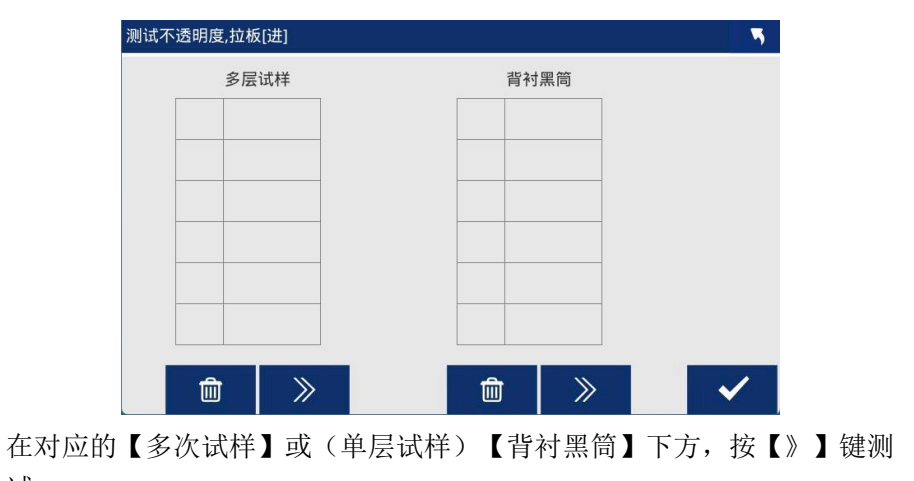

试:

| 多层试样    |   | 背衬黑筒  |  |
|---------|---|-------|--|
| 1 79.52 | 1 | 70.35 |  |
|         |   |       |  |
|         |   |       |  |
|         |   |       |  |
|         |   |       |  |

在对应的【多次试样】或(单层试样)【背衬黑筒】下方,按 键可删除选中行,按【》】键继续测试,直到到达设定的平均次数自动取 平均值,或按 建提前结束并取得平均值。平均值存入测试数据表,见 下图:

| YT-ACM 全自动色度仪 |      |   | 检测 | 则编号:  |   | •  | ই        |
|---------------|------|---|----|-------|---|----|----------|
| No.           | OP   | T | S  | А     | I | I  | M        |
| 1             | 88.5 |   |    |       |   | L. | ß        |
|               |      |   |    | 2     |   | Ę  | <u>}</u> |
|               |      |   |    |       |   |    | ÷        |
|               |      |   |    |       |   | F  |          |
|               |      |   |    | 6<br> |   | W  |          |
|               |      |   |    |       |   | Fn |          |

6.5.5 测量透明度、光散射系数、光吸收系数和油墨吸收值界面和 6.5.4 类

同,不再敖述。

浙江研特科学仪器有限公司

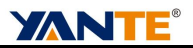

#### 6.6 数据处理

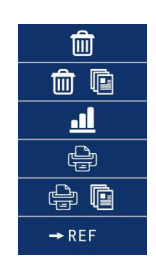

6.6.1 删除一次数据:在已测试数据中,有异常的数据,可点击列表,选择一行,点击菜单中 图标,删除异常数据。

6.6.2 删除所有已测试数据:点击菜单中 💼 🖻 图标,删除所有测试数据。

6.6.3 统计:点击菜单中 型 图标进入统计页面,见下图

统计 5 R457 Rx Ry Rz F 最大值 80.02 79.86 79.85 80.02 28.27 最小值 79.56 79.68 79.65 79.56 0.79 平均值 79.75 79.79 79.77 79.75 16.16 标准偏差 0.20 0.08 0.09 0.20 11.38 变异系数 0.0025 0.0009 0.0011 0.0025 0.7040 ÷ M

当选择数据项目大于5项时,可前后翻页。

:

K

**YANTE**<sup>®</sup>

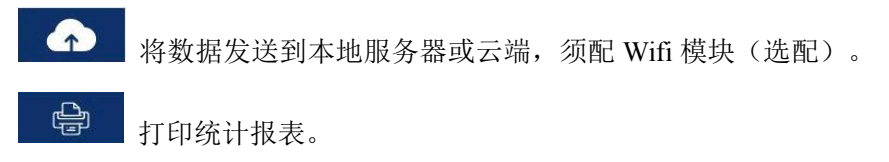

6.6.4 打印选择的测试数据:在已测试数据中,有异常的数据,可点击列表,选择一行,点击菜单中 图标,打印单次数据。

6.6.5 打印统计报表,点击菜单中的 😁 🖻 图标,打印统计报表。

6.6.6 已测数据设为当前参考样: 在已测试数据中,有异常的数据,可点 击列表,选择一行,点击菜单中<sup>→REF</sup>,将数据存储到当前参考样,用于 快捷色差测试。

#### 6.7 用户设定

在主页点击 选择用户设定进入用户设定页面。该页面可以设置用户参数、进入网络设置、进入关于设备、进入关于厂家。

| 用户设定    |                  |       |              |  |  |  |
|---------|------------------|-------|--------------|--|--|--|
| 通讯设定    | 屏幕亮度             | 语言    | 测试人          |  |  |  |
| 常规      | 250              | 中文    |              |  |  |  |
| 统计报告含单次 | 日期/时间            | 取平均次数 |              |  |  |  |
|         | 2024-10-11 13:15 | 1     |              |  |  |  |
|         | 2                | 1     | ſn. <b>←</b> |  |  |  |
| 图 6.9   |                  |       |              |  |  |  |

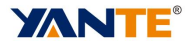

- ●通信设定:用于设备推送测试数据使用,默认选择常规,与我司上位机 通信支持 USB、网络 TCP 双向通信(上位机软件需另购);选择 USB 发送,则仅支持单向 USB 发送数据,测试完毕后自动发送一包测试 数据结果;选择 TCP 发送,则仅支持单向 TCP 发送数据到客户端, 测试完毕后自动发送一包测试数据结果。
- ●**屏幕亮度:** 50、100、150、200、250,五档可调,默认设置屏幕亮度为 200。
- ●语言:默认支持中文、英文切换。(其他语言可咨询定制)

| 选择语言 |    |   |  |  |  |
|------|----|---|--|--|--|
| 中文   | 英文 |   |  |  |  |
|      |    | • |  |  |  |

●测试人: 支持中英文输入, 打印测试结果会显示该测试人。

●统计报告含单次:开关打开后,打印测试报告将打印单次测试力值。 ●日期/时间:点击可以修改时间。

●**取平均次数:**点击可以修改取平均次数,最高 20 次。

6.7.1 网络设置

在主页点击 <sup>3</sup>选择用户设定进入用户设定页面,点击 <sup>3</sup>进入网络设置页面。

| 网络设置   |       |               | ି 📛 🛜              |
|--------|-------|---------------|--------------------|
| WIFI   | 信号强度  | 设备IP地址        | 数据上传服务器地址          |
| YANTE  | -56   | 192.168.18.34 | 49.234.42.232:5000 |
|        | DB    |               |                    |
| WS自动连接 |       |               |                    |
|        |       |               |                    |
|        |       |               |                    |
| ſſ.    | ▼ 密码: | G             | = <b>)</b> 🔸       |

- ●WIFI: 当前连接的 WIFI 名称。
- ●信号强度:信号值越小信号强度越差,低于-60网络通信会不太稳定。
- ●设备 IP 地址:当前设备在局域网中的 IP,上位机通过网络连接设备需 要用到此 IP。
- ●数据上传服务器地址:测试数据通过网络上传质量管理系统的服务器的 地址。客户根据自己购买的质量管理系统网络地址填写,修改时需要 先输入密码"3215",然后再输入地址。(质量管理系统需另购)
- ●WS 自动连接:预留参数,请勿打开。
- ●**手动输入 WIFI 名称:**点击白色文本框 入 WIFI 名称仅支持 2.4G WIFI。

38

.

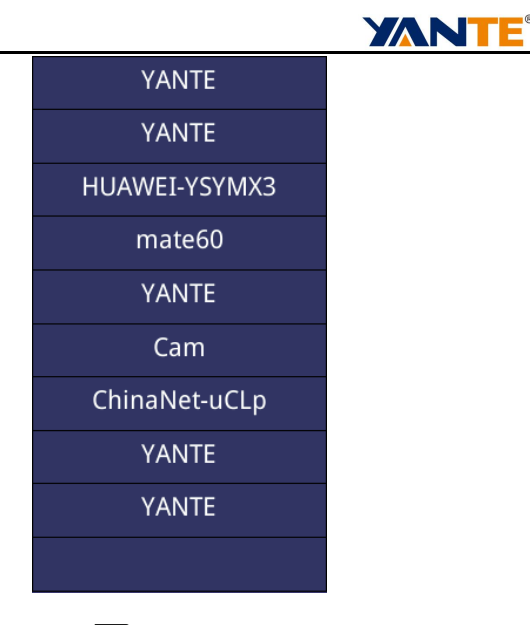

●扫描附近 WIFI 输入:点击▼扫描附近可用 WIFI,并根据信号强度排

序,手动点击 WIFI 名称,将自动输入到 WIFI 文本框中。(扫描成 功后需手动点击 WIFI 名称隐藏 WIFI 列表)

●WIFI 密码输入: 输入需连接 WIFI 对应的密码。

●连接 WIFI: 点击 连接 WIFI。连接成功后,会刷新当前页面显 示的 WIFI 名称、信号强度、设备 IP 地址。(仅支持连接 2.4G\WIFI) 注意: 仅支持连接 2.4G\WIFI。

6.7.2 关于设备

在主页点击 送择用户设定进入用户设定页面,点击 **①** 进入关于设备页面。

39

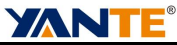

| 关于设备        |            |          | (î:    |
|-------------|------------|----------|--------|
| 系统软件编号      | 系统版本       | 屏幕软件编号   | 屏幕软件版本 |
| 001-A       | 1.0.0      | 001584-A | 1.0.0  |
| 序列号         | 出厂日期       | 机型       |        |
| YT001AA0258 | 2024.10.08 | YT-ACM   |        |
|             |            | 全自动色度仪   |        |
|             |            |          | ê 🔨    |

- ●系统软件编号:设备操作系统软件编号。
- ●系统版本:设备操作系统软件版本。(点击升级系统)
- ●**屏幕软件编号**:设备屏幕软件编号。
- ●**屏幕软件版本:**设备屏幕软件版本。(点击升级屏幕软件)
- ●序列号:设备 SN 码。
- ●出厂日期:设备出厂日期。
- ●量程: 设备传感器力值量程。
- ●机型:设备型号及名称。

●**恢复出厂设置:**点击 <sup>②</sup> ,所有参数、校准数据将删除并还原为出 厂设置。

6.7.3 设备系统升级

请定期检查更新系统(设备系统与屏幕软件需同步检查升级,避免单 个升级导致功能无法正常使用)。点击系统版本的版本号,会显示菜单栏, 选择升级方式,输入密码"3215"开始升级。

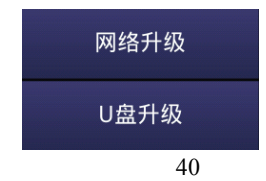

**YANTE**<sup>®</sup>

网络升级: 设备需连接 WIFI, 接入互联网, 点击网络升级, 并输入 密码 "3215" 根据提示选择是否升级固件。(仅适用中国大陆用户)

U 盘升级:用户需使用厂家提供的固件,将文件名改为"F4310\_crc.bin" 放置 U 盘根目录,设备插入 U 盘并成功挂载后,点击 U 盘升级,并输入 密码 "3215",开始升级。

●开始升级后,会先提示初始化升级资源,时间约为10~20s 然后进入软件 升级界面。

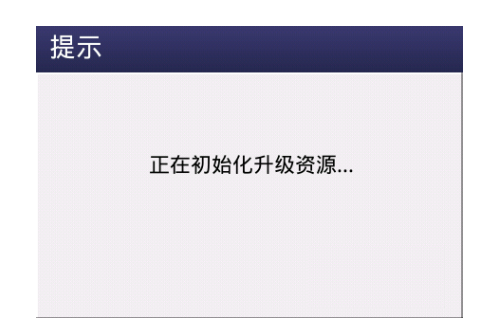

●软件升级页面为网络或U盘下载固件进度。

| 软件升级                                              | 3.0.1019.0 |
|---------------------------------------------------|------------|
| Downloading : 12.77 % [36864 byte / 288592 byte ] |            |
|                                                   |            |

●下载完成后进入烧录固件页面,开始烧录操作系统固件,请勿在该界面 断电,否则可能会导致设备系统损坏无法开机。

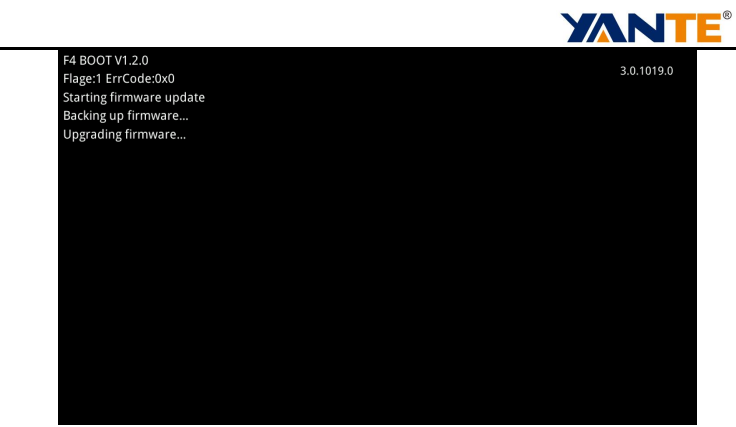

●升级成功后开机会显示升级状态信息

| 固件升级 | t             |
|------|---------------|
|      | 升级成功          |
|      | MCU固件版本:0.7.1 |
|      | •             |

6.7.4 设备屏幕软件升级

请定期检查更新屏幕软件(设备系统与屏幕软件需同步检查升级,避 免单个升级导致功能无法正常使用)。点击屏幕软件版本的版本号,会显 示菜单栏,选择升级方式,输入密码"3215"开始升级。

| 网络升级 |  |
|------|--|
| U盘升级 |  |

网络升级: 设备需连接 WIFI, 接入互联网, 点击网络升级, 并输入 密码"3215"根据提示选择是否升级固件。(仅适用与中国大陆用户)

U 盘升级:用户需使用厂家提供的固件,将文件名改为"ota.bin"放置 U 盘根目录,设备插入 U 盘并成功挂载后,点击 U 盘升级,并输入密码"3215",开始升级。

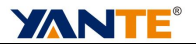

开始升级后进入软件升级页面为网络或U盘下载固件进度。

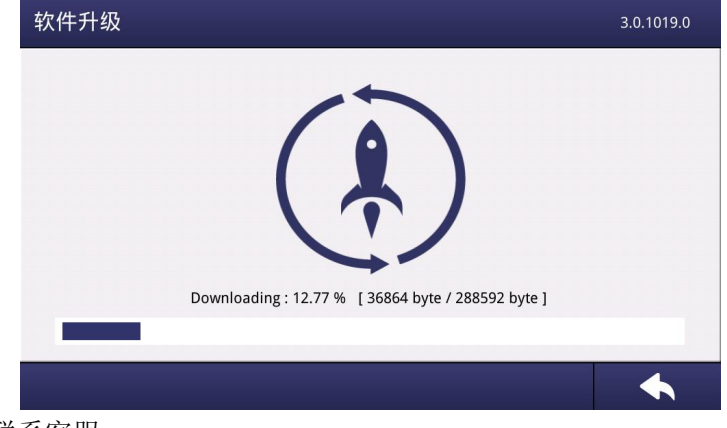

6.7.5 联系客服

在主页点击 跷 选择用户设定进入用户设定页面,点击

进入关于厂家页面。

| 关于厂家 |       |                   |
|------|-------|-------------------|
| 网站   | 微信公众号 | 服务电话              |
|      |       | +86-0571-88013885 |
|      |       |                   |
|      |       |                   |
|      |       |                   |

#### 6.8 关机

关闭电源开关,所有测试数据和设定参数均被保存,在突然断电时, 测试数据不丢失。

2

**YANTE**<sup>®</sup>

#### 7 故障与修复

(1)拉板位置错误:

除了测荧光白度 F 时需要拉出拉板,其它所有操作都必须推进拉板到 底。如果拉板位置错误,将引起测试数据误差。

(2)特别注意的是 6.2.5 调零和 6.2.6 校准时,试样托上放置的标准器错误,调零应放黑筒,校准应放 1 号标准板。操作错误导致测试任何试样都为 0,用户以为是仪器故障,只要用户重新正确调零和校准,就可以解决此问题。

(3)仪器故障

开机无显示,按键无反应,请检查电源插座里面的保险丝是否损坏, 损坏请更换保险丝 2A/250V。

(4)测试数据始终为0:

※检查灯泡是否发光,如不发光请更换灯泡,更换时注意灯丝因跟透 镜中心平齐。

※检查灯泡是否发黑或发白等异常,如果异常,请更换灯泡。

※如果灯泡正常,请检查其位置,即灯丝是否和透镜中心平齐,如位 置不正确,请调整位置。

※关掉电源以及拔掉电源插座;打开上盖板和后盖板重新插紧所有插座,再盖上盖板通电试验。

(5)测试数据重复性变差超过 0.2 度:检查信号电压是否正常。

**XANTE**<sup>®</sup>

#### 8 维护与保养

仪器不用时加罩防护,保持干净。

用毕应关仪器电源开关,切断电源。

测试粉末试样后用干净的纱布揩净测量孔和试样托,以免沾粉污染后续试样。

不要手接触标准板工作表面。必要时可用脱脂棉沾酒精擦拭标准板, 清除污垢。黑筒使用后应开孔朝下放置,以防落尘。标准器存放在附件盒 内,保持干净。

不要用手触摸光学零件。需要清洁时可用镊子夹脱脂棉沾酒精擦洗。 维修电源排除电故障时应避免带电操作。

9 成套一览

| 名称     | 数量  | 名称            | 数量  |
|--------|-----|---------------|-----|
| 全自动色度仪 | 1台  | 12V30W(横丝)卤钨灯 | 4 只 |
| 附件盒    | 1 只 | 荧光标准板         | 1块  |
| 电源线    | 1根  | 使用说明书         | 1份  |
| 黑筒     | 1只  | 合格证 (含保修卡)    | 1份  |
| 无荧光标准板 | 2块  | 简易压粉器         | 2 只 |
| 打印纸    | 2卷  | Wifi 天线       | 1根  |

备注:粉体测量配玻璃盖板1块。

浙江研特科学仪器有限公司

**YANTE**<sup>®</sup>

#### 10 附录

#### CIE1976 L\* a\* b\*色度空间及色差公式

在 L\* a\* b 坐标系统中, +a\* 表示红色, -a\* 表示绿色, +b\* 表示黄 色, -b\* 表示蓝色,颜色的明度由 L\* 的百分数来表示。

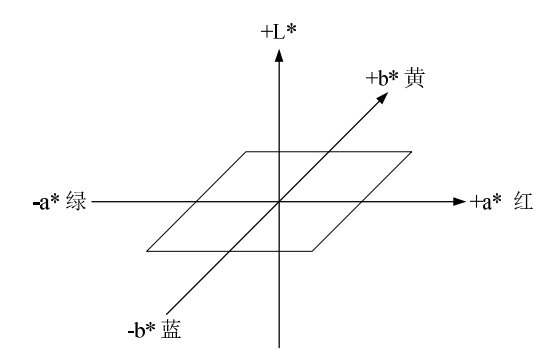

色差是指用数值的方法表示两种颜色给人色彩感觉上的差别。若两个 色样样品都按 L\* 、a\* 、b\* 标定颜色,则两者之间的总色差△E ab 以及 各项单项色差可用下列公式计算:

- 明度差: △L\*=L\* 1-L\* 2
- 色度差: △a\* =a\* 1-a\* 2 △b\* =b\* 1-b\* 2
- 总色差:  $\Delta E^* ab = \left[ (\Delta L^*)^2 + (\Delta a^*)^2 + (\Delta b^*)^2 \right]^{1/2}$

浙江研特科学仪器有限公司

46

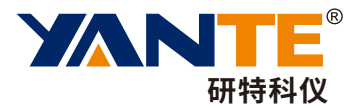

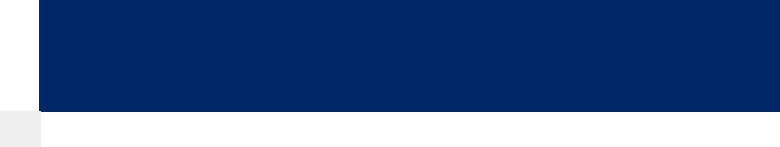

## 造纸检测/包装检测/印刷检测--解决方案

- 地址:浙江省湖州市德清县环城北路889号23号楼
- 电话: 0571-88013885 | 0571-88743602 | 0571-88743605
- 邮箱: tqy@yante.net | yantech@yante.net
- 网址: www.yantech.cn | www.yante-tester.com

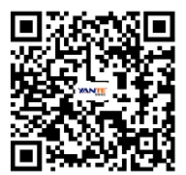

扫码获取操作视频